## **AutoDCR Online Payment Help**

Here's a simple step-by-step guide on how you can use Online Payment facility through AutoDCR:

1. Open Building Permission online <u>AutoDCR portal</u> "Online Payment" option is available without login to system.

|     |                           | PUNE ML                     | JNICIPAL   | CORPORATION                                                                                                    |                                                        |
|-----|---------------------------|-----------------------------|------------|----------------------------------------------------------------------------------------------------|--------------------------------------------------------|
|     |                           | Building Plan Ap            | oproval I  | Management Syst                                                                                                    | em                                                     |
|     |                           | Username<br>Username        |            | <ul> <li>PMC added yet another feather to<br/>moving to the next level - "Automa<br/>Scrutiny" by implementing AutoDC<br/>vision is to dispose Architectural F<br/>and on First in First out (FIFO) pirit</li> </ul> | its cap, by<br>ted<br>R2.0. The<br>Plan 24x7<br>noicle |
|     |                           | Password<br>Password        |            | <ul> <li>PMC Building Permission Departn<br/>launched "Single Window Clearan<br/>system where NOC related to Building</li> </ul>                                                                                     | nent<br>ce (SWC)"<br>ding                              |
|     |                           | Remember Me                 | 29         | Permission can be procured online by for<br>Architects by submitting a single Common<br>Application Form.                                                                                                    | e by for<br>Common                                     |
|     |                           | Login<br>Architect Help Mar | nual       | <ul> <li>PUNE builders and Architects can<br/>access to AutoDCR beyond their of<br/>PMC Mobile App is now available<br/>android.</li> </ul>                                                                          | now<br>leaktops,<br>on IOS and                         |
| for | Challan  <br>Architects a | Payment<br>and Developers   | Citi:<br>f | zen Search<br>or Citizens                                                                                                    | Registration<br>Owner/Developer/Structural engineer    |

Screen 1

2. After click of "**Challan Payment**" next window will appear, here you have to enter your **FILE NUMBER** and click on go button (Screen 2). Proposal details are viewable with unpaid challan list.

| Payment - Google Chrome 203.153.37.242/AutoDCR.F | ayments/Pay2.aspx                                                                                                    |  |  |
|--------------------------------------------------|----------------------------------------------------------------------------------------------------|--|--|
|                                                  | ONLINE PAYMENTS                                                                                                    |  |  |
|                                                  | File Details Payment Option                                                                                                    |  |  |
|                                                  | Inter File/Challan No.         KDB/0060/16         GO           Inter File/Challan No.         KDB/0060/16         GO           Irchitect Name         ASHOK V. KUMBHARKAR         Pay |  |  |
|                                                  | Owner Name         RAHUL TARACHAND KACHRAWAT & OTHER 5           Case Type         Herw           Challan No.         CE/BP/23680/16                                                   |  |  |
|                                                  | Amount to Pay(Rs.) 423123                                                                                                    |  |  |
|                                                  | Due Amount(Rs.) 0 423123                                                                                                    |  |  |
|                                                  |                                                                                                    |  |  |
|                                                  |                                                                                                    |  |  |

Screen 2

3. To make a payment against the challan, select from the list of unpaid Challan's (Screen 3)

| Payment - Google Chrome    |                                                                 |        |
|----------------------------|-----------------------------------------------------------------|--------|
| ① 203.153.37.242/AutoDCR.P | 'ayments/Pay2.aspx                                              |        |
|                            | Online Payments                                                 | AutoDC |
|                            | File Details Payment Option                                     |        |
|                            | File No.     Ill Dark     Internet Banking (Credit (Dakit Card) |        |
|                            | Enter File/Challan No. KDB/0060/16 GO GO                        |        |
|                            | Architect Name ASHOK V. KUMBHARKAR Pay                          |        |
|                            | Owner Name RAHUL TARACHAND KACHRAWAT & OTHER 5                  |        |
|                            | Case Type New                                                   |        |
|                            | Challan No. CE/R0/23680/16                                      |        |
|                            | Amount to Pav(Rs.)                                              |        |
|                            | 423123                                                          |        |
|                            | Amount Paid(Rs.) 0                                              |        |
|                            | Due Amount(Rs.)                                                 |        |
|                            | 423123                                                          |        |
|                            |                                                                 |        |
|                            |                                                                 |        |
|                            |                                                                 |        |
|                            |                                                                 |        |
|                            |                                                                 |        |

Screen 3

4. Choose payment option available with system, Click on **Pay** Button.

| ) 203.153.37.242/AutoDCR.F | 'ayments/Pay2.aspx                                                                                                    | Online Payments                                                                                                    |                                                       | Auto |
|----------------------------|----------------------------------------------------------------------------------------------------|----------------------------------------------------------------------------------------------------|-------------------------------------------------------|------|
|                            | File Details                                                                                                    |                                                                                                    | Payment Option                                        |      |
|                            | File No.     Enter File/Challan No.     Architect Name     Owner Name     Case Type     Challan No.     Amount to Pay(Rs.)     Amount Paid(Rs.)     Due Amount(Rs.) | KDB/0060/16         GO           ASHOK V. KUMBHARKAR         RAHUL TARACHAND KACHRAWAT & OTHER 5           New         CE/BP/23680/16           CE/BP/23680/16         423123           0         423123 | Bill Desk     Internet Banking/Credit/Debit Card  Pay |      |

Screen 4

- 5. User will be re-directed for selecting among multiple available payment option(s) for making the payment. Based on your selection appropriate page will appear.
- 6. Following option available through online payment:-

| 1 Credit Card                                                                                                    | 2 Debit Card                                                                                                    | 3 Debit Card + ATM PIN                                                                              |  |
|----------------------------------------------------------------------------------------------------|----------------------------------------------------------------------------------------------------|----------------------------------------------------------------------------------------------------|--|
| 4 Internet banking                                                                                                    | 5 Wallet/ Cash Cards                                                                                                    | 6 IMPS                                                                                              |  |
| BillDesk - All Your Payments. Single Location - Google Chro<br>Secure https://pgi.billdesk.com/pgidsk/ProcessF<br>Credit Card<br>Debit Card ><br>Debit Card + ATM PIN<br>Debit Card + ATM PIN<br>Internet Banking<br>Wallet/ Cash Cards<br>IMPS | me Payment?wpage=IK0FmrUmarRXCMTkImTghW8F  Pay using Debit Card  VISA  VISA  VISA  VISA  VISA  Card Number  Enter card number  Expiration Date  CVV/ CVC  Month  Year  Curd Holder Name  Enter card holder name  Make Payment | Merchant Name<br>Pune Municipal Corporation -<br>Development Charges<br>Payment Amount: ₹ 423123.00 |  |
|                                                                                                    |                                                                                                    | D III UESK<br>Vergenet and text                                                                     |  |

Screen 5

- 7. User needs to fill the details for making the online payment.
- 8. On successful payment confirmation message will appear on the screen.